## Beállítási segédlet SPARK alkalmazáshoz IMAP protokoll segítségével csak a levelek szinkronizálása történik meg (amennyiben a naptár funkciót is használja, akkor az ActiveSync beállítási segédlet útmutatásait kövesse)

- 1. Nyissuk meg a "Spark" alkalmazást
- 2. A megjelenő ablakban írjuk be az e-mail címet, amit hozzá kívánunk adni a programhoz, majd kattintsunk a jobbra mutató nyílra.

| <b>Welcome</b><br>Let's add your email                                                              |  |
|----------------------------------------------------------------------------------------------------|--|
| flotta@reformatus.hu                                                                                |  |
| Continue with Google<br>By signing in you agree with our Terms<br>of Service and accept our Privacy |  |
| Policy.                                                                                             |  |

3. A program IMAP fiókként ismeri fel a e-mail címet, így ennek lehetőségét kínálja fel. Amennyiben számunkra megfelelő az IMAP protokoll, akkor csak kattintsunk az "Additional Settings" (További beállítások) pontra. Amennyiben

| 4                                     | Set up manually             | 0 |  |
|---------------------------------------|-----------------------------|---|--|
| IMA                                   | P/SMTP Server               |   |  |
| A Name                                | Enter name or email address |   |  |
| 🖂 Email Address                       | flotta@reformatus.hu        |   |  |
| ් Email Password                      | Enter password              |   |  |
|                                       |                             |   |  |
|                                       |                             |   |  |
| _                                     |                             |   |  |
|                                       | Log in                      |   |  |
| · · · · · · · · · · · · · · · · · · · | Additional octangs          |   |  |

4. A megjelenő ablakban adjuk meg az adatokat az alábbiak szerint:

- a. "Inbox Server (IMAP)" (Bejövő szerver):
  - i. "Username" (Felhasználó) mezőbe írjuk be az e-mail cím @ előtti részét
  - ii. "Email Password" (Jelszó) mezőbe írjuk az e-mail fiókhoz tartozó jelszót
  - iii. "Server" (Kiszolgáló) mezőbe írjuk be mail.reformatus.hu
  - iv. "Port" mezőbe írjuk be 993
  - v. "Protection"(Titkosítás) mezőben válasszuk az "SSL" lehetőséget
- b. "Kimenő levelek"
  - i. "Username" (Felhasználó) mezőbe írjuk be az e-mail cím @ előtti részét
  - ii. "Email Password" (Jelszó) mezőbe írjuk az e-mail fiókhoz tartozó jelszót
  - iii. "Server" (Kiszolgáló) mezőbe írjuk be mail.reformatus.hu
  - iv. "Port" mezőbe írjuk be 465
  - v. "Protection"(Titkosítás) mezőben válasszuk az "SSL" lehetőséget

| 🞦 Email Address  | flotta@reformatus.hu |  |
|------------------|----------------------|--|
|                  | Inbox Server (IMAP)  |  |
| 🙁 Username       | flotta               |  |
| ở Email Password | •••••                |  |
| Server           | mail.reformatus.hu   |  |
| 🗘 Port           | 993                  |  |
| Protection       | SSL ÷                |  |
| o                | utbox Server (SMTP)  |  |
|                  |                      |  |

| - IMAP/SMT       | <b>FP Server Additional Settings</b> | ? |
|------------------|--------------------------------------|---|
| 💛 Port           | 993                                  |   |
| Protection       | SSL ÷                                |   |
| Ou               | utbox Server (SMTP)                  |   |
| 🙁 Username       | flotta                               |   |
| 💣 Email Password | •••••                                |   |
| Server           | mail.reformatus.hu                   |   |
| 🛱 Port           | 465                                  |   |
| Protection       | SSL ÷                                |   |
|                  |                                      |   |

- 5. Kattintsunk a "Log in" (Bejelentkezés) gombra.
- 6. A megjelenő ablakokon kattintsunk végig, ezzel befejezve a postafiók hozzáadását. (amennyiben a program a premium előfizetést ajánlja számunkra, azt nyugodtan utasítsuk el).

| Emort                                                        | Factomoil                                                                                      |                                                                                                    |
|--------------------------------------------------------------|------------------------------------------------------------------------------------------------|----------------------------------------------------------------------------------------------------|
| focused inbox                                                | management                                                                                     | in one place                                                                                         |
| Optimized for important<br>conversations     Newsletters and | <ul> <li>Clean and tidy inbox with<br/>no effort</li> <li>Master shortcuts with the</li> </ul> | <ul> <li>Multiple email accounts</li> <li>Synced across devices</li> <li>Now available on</li> </ul> |
| separately                                                   |                                                                                                | Windows                                                                                              |

Ezzel a postafiókot hozzá is adtuk a levelező-klienshez.